# PAYROLL EXCEPTION TABLES FOR TRS DEDUCTIONS IN EERP

Office of Education Technology: Division of School Technology Services Questions: EERP@education.ky.gov

## Contents

| Overview2                                                        |
|------------------------------------------------------------------|
| Option #1 – Split Job Salary Records2                            |
| Option #2 – GL Code Sets in Exceptions                           |
| Option #3 – Exclude Project and Funds                            |
| Already Split Out Job Salary Records?                            |
| Create GL Code Sets                                              |
| Code Set 1 – TRS Non-Match Exclusion3                            |
| Code Set 2 – TRS Federal Match Exclusion5                        |
| Prerequisite                                                     |
| Update Payroll Exceptions (Option #2)8                           |
| TRS Non-Match Deductions – Update Current Exclusion8             |
| TRS Non-Match Deductions – Add GL Code Set Exclusion8            |
| TRS Federal Match Deductions – Update Current Exclusion9         |
| TRS Federal Match Deductions – Add GL Code Set Exclusion9        |
| TRS Federal Match Deductions – Add GL Segment (Fund) Exclusion   |
| Repeat for Remaining Non-Match and Federal Match TRS Deductions  |
| Critical Shortage11                                              |
| Results11                                                        |
| Update Payroll Exceptions (Option #3)13                          |
| TRS Non-Match Deductions– Update Current Exclusion13             |
| TRS Non-Match Deductions – Add GL Segment Project Exclusion13    |
| TRS Federal Match – Update Current Exclusion14                   |
| TRS Federal Match Deductions – Add GL Segment Fund Exclusion14   |
| TRS Federal Match – Add GL Segment Local/State Project Exclusion |
| Repeat for Remaining Non-Match and Federal Match TRS Deductions  |
| Critical Shortage                                                |
| Appendix A – Deduction and Benefit Master Settings17             |

## Overview

Due to changes in Enterprise ERP v2019.1+, pay types can no longer be used in allocations. In the past, Kentucky used Non-Match and Federal Match pay types to determine what type of TRS deduction should be withheld from an employee's pay via the Payroll Exceptions program.

The Payroll Exceptions program includes an exception processing code that uses GL accounts/segments to determine payroll exceptions instead of pay types. An enhancement was completed to further expand the use of GL accounts/segments by adding GL Code Sets to the Payroll Exceptions program. GL Code Sets can be used instead of pay types to determine if an employee's pay is subject to Non-Match or Federal Match TRS deductions.

Option #2 (listed below) should be considered first, but we are also documenting a third option that will work if your district does not have any Fund 1 local projects in the federal project range.

Changes should be made in Train or Test first before making any changes in production.

Your district has three options available:

# Option #1 – Split Job Salary Records

Use Non-Match and Federal Match pay types in the Payroll Exceptions program to determine applicable TRS deductions. Employees who are partially federally funded will need additional payroll records to split their non-match pay from their federal match pay. Employees who are either 100% Non-Match or 100% Federal Match are not impacted. This only applies to employees that are part of the TRS Retirement System and does not impact classified employees.

The TRS Pathway report will continue to work as it does now where pay types are used to classify pay. If pay types are used to determine local taxing judications, then separate records may be required if an employee is split between two locations. Note, there is functionality in Payroll Exceptions to use LOC codes to determine what taxes apply.

# Option #2 – GL Code Sets in Exceptions

Change your exceptions tables so that GL Segments via the GL Code Set program are used instead of pay types to determine Non-Match and Federal Match pay and applicable deductions. Information is provided in this guide on making exception table changes. If your district would like to use Option #2, all the steps in the Option #2 section must be completed.

Partially federally funded employees will <u>not</u> require extra job salary records and no changes to Job Salary records are required. Additionally, the report definitions in the KTRS Pathway program must be updated so that employees report federal match pay based on your GL settings.

# Option #3 – Exclude Project and Funds

Change your exceptions tables so that GL Segments are used instead of pay types to determine Non-Match and Federal Match pay and applicable deductions. The Payroll Exceptions program will NOT use GL Code Sets and instead looks at just project ranges and funds. The difference is that GL Code sets calculate based on the combination of Fund AND Project and option 3 calculates based on those segments separately. If you have Fund 1 projects in the federal project range, this requires extra attention to the project number ranges you set up in payroll exceptions.

Additionally, the report definitions in the KTRS Pathway program must be updated so that employees report federal match pay based on your GL settings using a GL Code Set. If your district would like to use Option #3, **all steps in the Option #3 section must be completed.** Please remember to review the GL Codes Sets section as that still needs to be completed for KTRS Pathway Reporting.

# Already Split Out Job Salary Records?

If you have already split salary records for those employees who are partially federally funded, you can elect to combine the Job Salary records back to one record now or effective at the beginning of the new fiscal year. If you change the exceptions tables, deductions will be calculated based on the GL coding so exceptions will work no matter if the job salary records are split out or not.

NOTE: If you split out the Job Salary records and choose to go back to one record, you will need to end date the extra job salary record. If not, the extra record will continue to be included when generating payroll.

# Create GL Code Sets

# Code Sets are required for <u>TRS Reporting</u> if using Option #2 or Option #3, however, if using Option #3 only GL Code Set 1 must be created.

GL Code sets allow a combination of Fund, Project, etc. that will be used in Payroll Exceptions to determine if pay should have Non-Match or Federal Match deductions applied. The below instructions are based on certified staff (staff with TRS deductions) being paid from Fund 1 and Fund 2. If you pay employees from other funds that contribute to TRS such as Fund 51, additional modifications to the payroll exceptions will be required. Information on that is included further on in the instructions.

## Code Set 1 – TRS Non-Match Exclusion

1. Open the **Payroll Exceptions** program. Hint: Use the Search Box on the Tyler Menu to find programs.

Kentucky Department of Education Enterprise ERP Guide Payroll Exceptions for TRS Deductions in EERP

Updated: March 2025

| Tyler Menu                 | : |
|----------------------------|---|
| × payroll <u>excep</u>     |   |
| ✓ Search ('payroll excep') |   |
| Payroll Exceptions (2)     |   |
| ✓ Munis                    |   |
| > Financiale               |   |

2. Select GL Codes Sets from the ribbon.

| 4          | Payroll     | Exceptio | ons (Kl  | DE]    |        |             |      |              |     |                  |       |               |                |              | _   |              |
|------------|-------------|----------|----------|--------|--------|-------------|------|--------------|-----|------------------|-------|---------------|----------------|--------------|-----|--------------|
| ×<br>Close | Q<br>Search | Browse   | +<br>Add | Update | Delete | →<br>Output | rint | O<br>Display | PDF | <b>B</b><br>Save | Excel | <b>E</b> mail | C)<br>Schedule | View History | Con | GL Code Sets |

3. Select Add and create code set 1. The description should be 'TRS Non-Match Exclusion'.

| 🤹 GL A                      | ccount Co                                                                                            | de Sets [K                | DE]         |        |               |              |        |      |       |
|-----------------------------|----------------------------------------------------------------------------------------------------|---------------------------|-------------|--------|---------------|--------------|--------|------|-------|
| e C<br>Back Se              | arch Browse                                                                                          | + Add Up                  | date Delete | Output | <b>P</b> rint | O<br>Display | PDF    | Save | Excel |
| Payroll Exceptio            | Payroll Exceptions [KDE] > GL Account Code Se <sup>x</sup> <sub>1</sub> s [KDE] Code Set Description |                           |             |        |               |              |        |      |       |
| Code Set *<br>Description * | 1<br>TRS Non-Ma                                                                                      | tch Exclusion<br>t Ranges |             |        | Prev          | iew Cod      | le Set |      |       |

- 4. Select the folder under the description to Add/Edit Ranges.
- 5. Select Add and add the following ranges. This indicates that Non-Match deductions would be charged to any GL accounts not in Fund 2 AND the federal project range.

| GL Account Settings for Code S | Set 1 |       |
|--------------------------------|-------|-------|
| Туре                           | From  | То    |
| Fund                           | 2     | 2     |
| Project                        | 20000 | 6ZZZZ |

6. On the GL Code Set main screen, you can then select the Preview Code Set to review the GL accounts that would be included in this exclusion.

| 🤹 GL                        | Account Co                                            | de Sets               | [KDE]  |        |             |      |              |            |                  |              |
|-----------------------------|-------------------------------------------------------|-----------------------|--------|--------|-------------|------|--------------|------------|------------------|--------------|
| ←<br>Back S                 | Q III<br>Search Browse                                | +<br>Add              | Update | Delete | →<br>Output | rint | O<br>Display | PDF<br>PDF | <b>B</b><br>Save | <b>Excel</b> |
| Payroll Except              | Payroll Exceptions [KDE] > GL Account Code Sens [KDE] |                       |        |        |             |      |              |            |                  |              |
| Code Set *<br>Description * | 1<br>TRS Non-Ma                                       | tch Exclu<br>t Ranges | sion   |        |             | Prev | view Coo     | le Set     |                  |              |

## Code Set 2 – TRS Federal Match Exclusion

1. Select Add and create code set 2. The description should be 'TRS Fed Match Exclusion'.

| 🐝 GL /          | GL Account Code Sets [KDE]                                               |          |        |        |        |               |              |        |      |       |  |
|-----------------|--------------------------------------------------------------------------|----------|--------|--------|--------|---------------|--------------|--------|------|-------|--|
| ←<br>Back S     | Q III<br>iearch Browse                                                   | +<br>Add | Update | Delete | Output | <b>P</b> rint | )<br>Display | PDF    | Save | Excel |  |
| Payroll Excepti | ayroll Exceptions [KDE] > GL Account Code Sets [KDE] ode Set Description |          |        |        |        |               |              |        |      |       |  |
| Code Set *      | de Set * 2                                                               |          |        |        |        |               |              |        |      |       |  |
| Description *   | TRS Fed Match Exclusion                                                  |          |        |        |        |               |              |        |      |       |  |
|                 | Add/Edit                                                                 | Ranges   | 3      |        |        | Pre           | view Coo     | le Set |      |       |  |

- 2. Select the folder Add/Edit Ranges.
- 3. Select **Add** and add the following ranges. This indicates that Fed Match deductions would NOT be charged to any GL accounts in Fund 2 AND the project range listed. A separate setting in payroll exceptions will be made to exclude Fund 1 from being charged Fed Match deductions.

| GL Account Settings for Code Set 2 |       |       |
|------------------------------------|-------|-------|
| Туре                               | From  | То    |
| Fund                               | 2     | 2     |
| Project                            | 0     | 1ZZZZ |
| Project                            | 70000 | ZZZZZ |

4. In the GL Code Set main screen, you can then select the **Preview Code Set** to review the GL accounts that would be included in this exclusion.

| GL Account Code Sets [KDE] |                                                                            |          |        |        |        |               |                     |        |      |               |
|----------------------------|----------------------------------------------------------------------------|----------|--------|--------|--------|---------------|---------------------|--------|------|---------------|
| Hack Se                    | earch Browse                                                               | +<br>Add | Update | Delete | Output | <b>P</b> rint | <b>O</b><br>Display | PDF    | Save | <b>E</b> xcel |
| Payroll Exception          | Payroll Exceptions [KDE] > GL Account Code Sets [KDE] Code Set Description |          |        |        |        |               |                     |        |      |               |
| Code Set *                 | Code Set * 2                                                               |          |        |        |        |               |                     |        |      |               |
| Description *              | TRS Fed Match Exclusion                                                    |          |        |        |        |               |                     |        |      |               |
|                            | Add/Edit                                                                   | Ranges   | ;      |        |        | Pre           | view Cod            | le Set |      |               |

## Prerequisite

Before proceeding with making any changes (either options #2 or #3), pay types via the Pay Master program must be reviewed. This will be used to update the Payroll Exceptions program.

#### Identify:

- 1. Certified or hybrid pay types that have TRS withheld (both non-match and fed match)
- 2. Classified pay types no TRS
- 3. Other certified pay not subject to TRS such as fringe benefits, certain reward pays, or a MOA where TRS is not deducted.

It may be helpful to print out the codes and use different color highlighters to identify the three different types of pay listed above. Another option is to export the pay types to Excel and perform the same markup.

# OPTION#2 – USING GL CODE SETS IN PAYROLL EXCEPTIONS

# Update Payroll Exceptions (Option #2)

Identify all your Non-Match and Fed Match TRS deductions codes and review their payroll exceptions.

Before making any changes to your payroll exceptions, take screenshots or export via Excel your current payroll exceptions. Hint: In the Payroll Exceptions program, you can Search for all exceptions and select Excel to export everything at once. It is also suggested to make changes in Train or Test first, generate a payroll, and verify the results before making changes in your Production environment.

## TRS Non-Match Deductions – Update Current Exclusion

All certified pay types should be deleted from your current payroll exception. The only pay types that should remain are those that are not subject to TRS such as classified pay, fringe benefits, MOA pay type where TRS is not deducted, or any other certified pay type where no TRS is deducted.

Important: If this update is not made it will conflict with the GL settings and could cause the TRS deductions to not calculate correctly.

1. Select **Update** and delete or update the pay types listed. All certified pay types should be deleted from your current payroll exception except those used to pay certified staff where no TRS is withheld such as MOAs or fringe benefits. No other changes should be required if your exception tables are set up correctly. The following screenshot is an example only and your district pay type settings will vary.

| Payroll Exceptions | F [KDE]       |                                   |  |  |  |  |  |  |
|--------------------|---------------|-----------------------------------|--|--|--|--|--|--|
| Deduction Code *   | 7000          | 7000 TRS NO MATCH PRIOR 7/01/08   |  |  |  |  |  |  |
| Processing Code *  | 1 - ALL PAY T | YPES ARE INCLUDED EXCEPT          |  |  |  |  |  |  |
| GL Segment         | 0             | 0 🗸                               |  |  |  |  |  |  |
| Exclusion Ranges   | Apply Pay E   | xceptions when Adding/Subtracting |  |  |  |  |  |  |
| From               | То            | Exclude Exp Only                  |  |  |  |  |  |  |
| 200                | 299           |                                   |  |  |  |  |  |  |
| 301                | 804           |                                   |  |  |  |  |  |  |

## TRS Non-Match Deductions – Add GL Code Set Exclusion

- 1. Select Add and add a new exception for the TRS Non-Match Deduction.
  - a. Processing Code: 8 All Pay Types Included Except with Seg
  - b. GL Segment: GL Code Set
  - c. Exclusion Range: **1 to 1** (this indicates GL Code Set 1)

| Payroll Exceptions | [KDE]                                        |  |  |  |  |  |  |
|--------------------|----------------------------------------------|--|--|--|--|--|--|
| Deduction Code *   | 7000 TRS NO MATCH PRIOR 7/01/08              |  |  |  |  |  |  |
| Processing Code *  | 8 - ALL PAY TYPES INCLUDED EXCEPT WITH SEG   |  |  |  |  |  |  |
| GL Segment         | GL Code Set 🔹                                |  |  |  |  |  |  |
|                    | Apply Pay Exceptions when Adding/Subtracting |  |  |  |  |  |  |
| Exclusion Ranges   |                                              |  |  |  |  |  |  |
| From               | To Exclude Exp Only                          |  |  |  |  |  |  |
| 1                  | 1                                            |  |  |  |  |  |  |

Once completed, TRS Non-Match deductions will not be applied to the following:

- Pay in Fund 2 AND project range 20000 to 6ZZZZ.
- Pay Types that you have defined.

### TRS Federal Match Deductions – Update Current Exclusion

1. Select **Update** and make the required changes to your existing exception. All certified pay types should be deleted from your current payroll exception. The only pay types that should remain are those that are not subject to TRS such as classified pay, fringe benefits, or any other certified pay type where no type of TRS is deducted such as a MOA. The following screenshot is an example only and your district pay type settings will vary.

| Deduction Code *  | 7001          | TRS FED MATCH PRIOR 07/01/08        |              |  |  |  |  |  |  |  |
|-------------------|---------------|-------------------------------------|--------------|--|--|--|--|--|--|--|
| Processing Code * | 1 - ALL PAY T | ALL PAY TYPES ARE INCLUDED EXCEPT - |              |  |  |  |  |  |  |  |
| GL Segment        | 0             | -                                   |              |  |  |  |  |  |  |  |
|                   | Apply Pay E   | xceptions when Adding,              | /Subtracting |  |  |  |  |  |  |  |
|                   |               |                                     |              |  |  |  |  |  |  |  |
| Exclusion Ranges  |               |                                     |              |  |  |  |  |  |  |  |
| From              | То            | Exclude Exp Only                    |              |  |  |  |  |  |  |  |
| 200               | 299           |                                     |              |  |  |  |  |  |  |  |
| 350               | 803           |                                     |              |  |  |  |  |  |  |  |
| 915               | 916           |                                     |              |  |  |  |  |  |  |  |

### TRS Federal Match Deductions – Add GL Code Set Exclusion

- 1. Select Add and add a new exception for the TRS Fed Match Deduction.
  - a. Processing Code: 8 All Pay Types Included Except with Seg
  - b. GL Segment: GL Code Set
  - c. Exclusion Range: 2 to 2 (this indicates GL Code Set 2)

| Deduction Code *  | 7001          | TRS FED MA               | TCH PRIOR  | 07/01/08   |   |   |  |
|-------------------|---------------|--------------------------|------------|------------|---|---|--|
| Processing Code * | 8 - ALL PAY T | YPES INCLUDE             | D EXCEP    | T WITH SEC | 3 | - |  |
| GL Segment        | GL Code Set   | •                        |            |            |   |   |  |
|                   | Apply Pay E   | Exceptions when <i>i</i> | Adding/Sub | tracting   |   |   |  |
| Exclusion Ranges  |               |                          |            |            |   |   |  |
| From              | То            | Exclude Exp Onl          | y          |            |   |   |  |
| 2                 | 2             |                          |            |            |   |   |  |
|                   |               |                          |            |            |   |   |  |

### TRS Federal Match Deductions – Add GL Segment (Fund) Exclusion

- 1. Select Add and add a new exception for the TRS Federal Match Deduction.
  - a. Processing Code: 8 All Pay Types Included Except with Seg
    - b. GL Segment: Fund
    - c. Exclusion Range: 1 to 1 (this indicates Fund 1 to Fund 1)
    - d. Optional Other funds you may pay from such as Fund 51, 52, etc. You would only need to include this if employees paid from this fund are subject to TRS, but not Federal Match deductions.

| Deduction Code *  | 7001          | TRS FED MATCH PR        | RIOR 07/01/08  |
|-------------------|---------------|-------------------------|----------------|
| Processing Code * | 8 - ALL PAY T | YPES INCLUDED EXC       | EPT WITH SEG 🗸 |
| GL Segment        | Fund          | -                       |                |
|                   | Apply Pay E   | Exceptions when Adding/ | /Subtracting   |
|                   |               |                         |                |
| Exclusion Ranges  |               |                         |                |
| From              | То            | Exclude Exp Only        |                |
| 1                 | 1             |                         |                |
| 51                | 51            |                         |                |

Once completed, TRS Federal Match deductions will not be applied to the following:

- Pay in Fund 1
- Pay in other Funds entered such as Fund 51
- Pay in Fund 2 AND project range 0 to 1ZZZZ
- Pay in Fund 2 AND project range 70000 to ZZZZZ
- Pay types you defined

# Repeat for Remaining Non-Match and Federal Match TRS Deductions

Repeat the steps in the <u>Update Payroll Exceptions section</u> to the other Non-Match and Fed Match Deductions. When completed all exceptions for Non-Match deductions should be the same and all exceptions for Fed Match deductions should be the same. Once completed you should have updated the exceptions for all TRS deductions.

| Deduction* | Description                    |
|------------|--------------------------------|
| 70XX*      | TRS NO MATCH PRIOR 7/01/08     |
| 70XX*      | TRS FED MATCH PRIOR 07/01/08   |
| 70XX*      | TRS NO MATCH AFTER 7/1/08      |
| 70XX*      | TRS FED MATCH AFTER 7/01/08    |
| 70XX*      | TRS NO MATCH ON/AFTER 1/1/2022 |
| 70XX*      | TRS FED MATCH ON/AFTER 1/1/22  |

(\*Numbers will vary by district)

## **Critical Shortage**

No change is required because critical shortage contributions are applied to all certified earnings no matter the funding mechanism. Only classified wages and wages not subject to TRS would be excluded from the critical shortage exception table.

# Results

In Enterprise ERP, users can now view how payroll calculates the Deduction Gross Breakdown.

| Employee Deductio | n Detail                  |                  |                           |                        |        |         |                   |
|-------------------|---------------------------|------------------|---------------------------|------------------------|--------|---------|-------------------|
| Deduction *       | 7001 ··· TRS FED MATCH    | 1 PRIOR 07/01/08 | Deduction Gross Breakdown |                        |        |         |                   |
| Calc Code         | 03 - PCT FROM DEDUCTION N | IASTER -         | Pay/Deduction             | Gross Org              | Object | Project | Exceptions        |
| Tax Table         | 00 - NONE                 | -                | 105 - CERTIFIED 20+4      | \$2,436,12 0101118     | 0110   |         |                   |
| Insufficiency     | M - MANDATORY (MUST BE RI | ESOLVED) 👻       | 105 - CERTIFIED 20+4      | \$2,436,12,0101118     | 0110   |         | Processing Code 8 |
| Tax Marital       |                           | •                | 103 - CERTIFIED 2014      | <br>-92,430.12 0101118 | 0110   |         | Processing Code 8 |
|                   |                           |                  |                           |                        |        |         |                   |
| Exemptions        | 0                         |                  |                           |                        |        |         |                   |
| Addt'l Allow      | 0                         |                  |                           |                        |        |         |                   |
| State Code        |                           | Exempt           |                           |                        |        |         |                   |
| Local Code        |                           |                  |                           |                        |        |         |                   |
|                   |                           |                  |                           |                        |        |         |                   |
| Error Level       | 0                         |                  |                           |                        |        |         |                   |
| Changed           | 0                         |                  |                           |                        |        |         |                   |
| Benefit Arrears   | N - NOT APPLICABLE -      | Prenote          |                           |                        |        |         |                   |
|                   |                           | _                |                           |                        |        |         |                   |
| Deduction Gross   | 0.00                      |                  |                           |                        |        |         |                   |
| Employee Amount   | 0.00                      | -                |                           |                        |        |         |                   |
| Employer Amount   | 0.00                      |                  |                           |                        |        |         |                   |
|                   |                           |                  |                           |                        |        |         |                   |
| 2020 W-4 Or Later |                           |                  |                           |                        |        |         |                   |
| Step 2            |                           |                  |                           |                        |        |         |                   |
| Dependents Amount | 0.00                      |                  |                           |                        |        |         |                   |
| Other Income      | 0.00                      |                  |                           | Total: \$.00           |        |         |                   |
| Deductions        | 0.00                      |                  |                           |                        |        |         |                   |

Kentucky Department of Education Enterprise ERP Guide Payroll Exceptions for TRS Deductions in EERP Updated: March 2025

# OPTION #3 – EXCLUDE PROJECT AND FUNDS

# Update Payroll Exceptions (Option #3)

Identify all your Non-Match and Fed Match TRS deductions codes and review their payroll exceptions.

Before making any changes to your payroll exceptions, take screenshots or export via Excel your current payroll exceptions. Hint: In the Payroll Exceptions program, you can Search for all exceptions and select Excel to export everything at once. It is also suggested to make changes in Train or Test first, generate a payroll, and verify the results before making changes in your Production environment.

## TRS Non-Match Deductions- Update Current Exclusion

All certified pay types should be deleted from your current payroll exception. The only pay types that should remain are those that are not subject to TRS such as classified pay, fringe benefits, MOA pay type where TRS is not deducted, or any other certified pay type where no TRS is deducted.

Important: If this update is not made it will conflict with the GL settings and could cause the TRS deductions to not calculate correctly.

 Select Update and delete or update the pay types listed. All certified pay types should be deleted from your current payroll exception except those used to pay certified staff where no TRS is withheld such as MOAs or fringe benefits. No other changes should be required if your exception tables are set up correctly. The following screenshot is an example only and your district pay type settings will vary.

| Payroll Exceptions | s [KDE]       |                        |              |
|--------------------|---------------|------------------------|--------------|
| Deduction Code *   | 7000          | TRS NO MATCH PR        | IOR 7/01/08  |
| Processing Code *  | 1 - ALL PAY T | YPES ARE INCLUDED      | EXCEPT       |
| GL Segment         | 0             | -                      |              |
| Exclusion Ranges   | Apply Pay E   | xceptions when Adding. | /Subtracting |
| From               | То            | Exclude Exp Only       |              |
| 200                | 299           |                        |              |
| 301                | 804           |                        |              |

## TRS Non-Match Deductions – Add GL Segment Project Exclusion

- 1. Select **Add** and add a new exception for the TRS Non-Match Deduction to exclude the federal project range.
  - a. Processing Code: 8 All Pay Types Included Except with Seg
  - b. GL Segment: Project

c. \*\*Exclusion Range: 20000 to 6ZZZZ

\*\*This exception only works if you do not have any Fund 1 local projects in the federal project range. If you have any TRS eligible employees paid from a project in the above range that is from the general fund, TRS Non-Match deductions would not be deducted. This exclusion range can be adjusted based on your district's project numbering.

| Deduction Cod | e * 7000       | 0 TRS NO MATCH PRIOR 7/01/08             |  |
|---------------|----------------|------------------------------------------|--|
| Processing Co | de * 8 - ALL P | PAY TYPES INCLUDED EXCEPT WITH SEG       |  |
| GL Segment    | Project        | <b>~</b>                                 |  |
| Exclusion Ra  | Apply          | y Pay Exceptions when Adding/Subtracting |  |
|               |                |                                          |  |
| From          | То             | Exclude Exp Only                         |  |

### TRS Federal Match – Update Current Exclusion

1. Select **Update** and make the required changes to your existing exception. All certified pay types should be deleted from your current payroll exception. The only pay types that should remain are those that are not subject to TRS such as classified pay, fringe benefits, or any other certified pay type where no type of TRS is deducted such as a MOA. The following screenshot is an example only and your district pay type settings will vary.

| Deduction Code *                        | 7001                    | TRS FED MATCH PF                      | NOR 07/01/08 |  |  |  |  |  |
|-----------------------------------------|-------------------------|---------------------------------------|--------------|--|--|--|--|--|
| Processing Code *                       | 1 - ALL PAY T           | 1 - ALL PAY TYPES ARE INCLUDED EXCEPT |              |  |  |  |  |  |
| GL Segment                              | 0                       | -                                     |              |  |  |  |  |  |
|                                         | Apply Pay E             | xceptions when Adding,                | Subtracting  |  |  |  |  |  |
|                                         |                         |                                       |              |  |  |  |  |  |
|                                         |                         |                                       |              |  |  |  |  |  |
| Exclusion Ranges                        |                         |                                       |              |  |  |  |  |  |
| Exclusion Ranges<br>From                | То                      | Exclude Exp Only                      |              |  |  |  |  |  |
| Exclusion Ranges From 200 20            | To<br>299               | Exclude Exp Only                      |              |  |  |  |  |  |
| Exclusion Ranges<br>From 200 2<br>350 8 | <b>To</b><br>299<br>803 | Exclude Exp Only                      |              |  |  |  |  |  |

### TRS Federal Match Deductions – Add GL Segment Fund Exclusion

- 1. Select Add and add a new exception for the TRS Federal Match Deduction.
  - a. Processing Code: 8 All Pay Types Included Except with Seg
  - b. GL Segment: Fund
  - c. Exclusion Range: **1 to 1**
  - d. Optional Other funds you may pay from such as Fund 51, 52, etc. You would only need to include this if any employees paid from this fund are subject to TRS.

| Deduction Code              | * 7001         | TRS FED MATCH PRIOR 07/01/08               |      |
|-----------------------------|----------------|--------------------------------------------|------|
| Processing Code             | * 8 - ALI      | L PAY TYPES INCLUDED EXCEPT WITH S         | EG 🗸 |
| GL Segment                  | Fund           | ✓                                          |      |
|                             | Ар             | ply Pay Exceptions when Adding/Subtracting |      |
|                             |                |                                            |      |
|                             |                |                                            |      |
| Exclusion Rang              | jes            |                                            |      |
| Exclusion Rang<br>From      | jes<br>To      | Exclude Exp Only                           |      |
| Exclusion Rang<br>From<br>1 | jes<br>To<br>1 | Exclude Exp Only                           |      |

## TRS Federal Match – Add GL Segment Local/State Project Exclusion

- 1. Select **Add** and add a new exception for the Federal Match Deduction to exclude the local project range.
  - a. Processing Code: 8 All Pay Types Included Except with Seg
  - b. GL Segment: Project
  - c. Exclusion Range: 0 to 1ZZZZ
  - d. Exclusion Range: 70000 to ZZZZZ

| Deduction Code                               | * 700              | TRS FED MATCH PRIOR 07/01/08                            |  |  |  |  |  |  |
|----------------------------------------------|--------------------|---------------------------------------------------------|--|--|--|--|--|--|
| Processing Code                              | 8 - ALL F          | AY TYPES INCLUDED EXCEPT WITH SEG 🔹                     |  |  |  |  |  |  |
| GL Segment                                   | Project            | <b>•</b>                                                |  |  |  |  |  |  |
| Apply Pay Exceptions when Adding/Subtracting |                    |                                                         |  |  |  |  |  |  |
|                                              | Apply              | Pay Exceptions when Adding/Subtracting                  |  |  |  |  |  |  |
| Exclusion Rang                               | ges                | Pay Exceptions when Adding/Subtracting                  |  |  |  |  |  |  |
| Exclusion Rang                               | ges<br>To          | Pay Exceptions when Adding/Subtracting Exclude Exp Only |  |  |  |  |  |  |
| Exclusion Rang<br>From<br>O                  | ges<br>To<br>1ZZZZ | Exclude Exp Only                                        |  |  |  |  |  |  |

# Repeat for Remaining Non-Match and Federal Match TRS Deductions

Repeat the steps in the <u>Update Payroll Exceptions section</u> to the other Non-Match and Fed Match Deductions. When completed all exceptions for Non-Match deductions should be the same and all exceptions for Fed Match deductions should be the same. Once completed you should have updated the exceptions for all TRS deductions.

| Deduction* | Description                    |
|------------|--------------------------------|
| 70XX*      | TRS NO MATCH PRIOR 7/01/08     |
| 70XX*      | TRS FED MATCH PRIOR 07/01/08   |
| 70XX*      | TRS NO MATCH AFTER 7/1/08      |
| 70XX*      | TRS FED MATCH AFTER 7/01/08    |
| 70XX*      | TRS NO MATCH ON/AFTER 1/1/2022 |
| 70XX*      | TRS FED MATCH ON/AFTER 1/1/22  |

(\*Numbers will vary by district)

# **Critical Shortage**

No change is required because critical shortage contributions are applied to all certified earnings no matter the funding mechanism. Only classified wages and wages not subject to TRS would be excluded from the critical shortage exception table.

## Appendix A – Deduction and Benefit Master Settings

A couple of districts experienced the Deduction Gross Breakdown not matching the amount in the Deduction Gross field (highlighted below). The Deduction Gross Breakdown is correct but the amount in the Deduction Gross field is not causing TRS deductions to be calculated/not calculated.

#### Example:

| Key Information                    |                                          |                                  |                      |                                                                        |                                 |                    |                    |                   |                              |                      |
|------------------------------------|------------------------------------------|----------------------------------|----------------------|------------------------------------------------------------------------|---------------------------------|--------------------|--------------------|-------------------|------------------------------|----------------------|
| Deduction<br>Deduction Gross       | 7005<br>\$2,572,41                       | KTRS MATCH                       |                      |                                                                        |                                 |                    |                    |                   |                              |                      |
| Employee Amount<br>Employer Amount | \$330.68<br>\$414.29                     | Employee Taken<br>Employer Taken | \$330.68<br>\$414.29 | Employee Not Taken \$.00<br>Employer Not Taken \$.00                   |                                 | Employe<br>Employe | e Limit<br>r Limit | \$.00<br>\$.00    | Employee YTD<br>Employer YTD | \$330.68<br>\$414.29 |
| EMPLOYEE DEDUC                     | TION DETAIL                              |                                  |                      |                                                                        |                                 |                    |                    |                   |                              |                      |
| Deduction *                        | 7005 KTRS MATCH                          | Н                                |                      | Deduction Gross Breakdown                                              |                                 |                    |                    |                   |                              |                      |
| Calc Code<br>Tax Table             | 03 - PCT FROM DEDUCTION MAS<br>00 - NONE | STER                             | -                    | Pay/Deduction<br>100 - CERTIFIED - 10 MO - NO MATCH                    | Gross Org<br>\$2,520.71 0501921 | Object<br>0110     | Project            | Exceptions        |                              |                      |
| Tax Marital                        | M - MANDATORY (MUST BE RESC              | JLVED)                           | -                    | 100 - CERTIFIED - 10 MO - NO MATCH                                     | -\$2,520.71 0501921             | 0110               |                    | Processing Code 1 |                              |                      |
|                                    |                                          |                                  |                      | 102 - EXT DAYS - 10 MO - NO MATCH<br>102 - EXT DAYS - 10 MO - NO MATCH | \$13.48 0501921                 | 0111               |                    | Processing Code 1 |                              |                      |
| Exemptions                         | 0                                        |                                  |                      | 103 - NON-ADMIN X-SERV 10 MO - NO MA                                   | \$12.50 0501921                 | 0112               |                    | Processing code 1 |                              |                      |
| Addt'l Allow                       | 0                                        |                                  |                      | 103 - NON-ADMIN X-SERV 10 MO - NO MA                                   | -\$12.50 0501921                | 0112               |                    | Processing Code 1 |                              |                      |
| State Code                         |                                          | Exempt                           |                      |                                                                        |                                 |                    |                    |                   |                              |                      |
| Local Code                         |                                          |                                  |                      |                                                                        |                                 |                    |                    |                   |                              |                      |
|                                    |                                          |                                  |                      |                                                                        |                                 |                    |                    |                   |                              |                      |
| Frror Level                        | 0                                        |                                  |                      |                                                                        |                                 |                    |                    |                   |                              |                      |
| Changed                            | 0                                        |                                  |                      |                                                                        |                                 |                    |                    |                   |                              |                      |
| Benefit Arrears                    | N - NOT APPLICABLE                       | Prenote                          |                      |                                                                        |                                 |                    |                    |                   |                              |                      |
|                                    |                                          |                                  |                      |                                                                        |                                 |                    |                    |                   |                              |                      |
| Deduction Gross                    | 2,572.41                                 |                                  |                      |                                                                        |                                 |                    |                    |                   |                              |                      |
| Employee Amount                    | 330.68                                   |                                  |                      |                                                                        |                                 |                    |                    |                   |                              |                      |
| Employer Amount                    | 414.29                                   |                                  |                      |                                                                        |                                 |                    |                    |                   |                              |                      |
|                                    |                                          |                                  |                      |                                                                        |                                 |                    |                    |                   |                              |                      |
|                                    |                                          |                                  |                      |                                                                        | otal: \$.00                     |                    |                    |                   |                              |                      |
|                                    |                                          |                                  |                      | 4                                                                      |                                 |                    |                    |                   |                              |                      |

A setting on the Deduction and Benefit Master is required. Under the Options tab, under the Exceptions area, Type 1 must be marked. If Type 1 is **not** marked, we have found that selecting Update and Accept to save again may fix this issue. Or, selecting the Exceptions button from the ribbon and then the Back button may update the Type 1 field.

| \$                                                     | Deduc                    | tion and               | d Bene                       | fit Ma                 | ster [K                | DE]      |            |             |     |                          |          |                      |          |
|--------------------------------------------------------|--------------------------|------------------------|------------------------------|------------------------|------------------------|----------|------------|-------------|-----|--------------------------|----------|----------------------|----------|
| <b>E</b><br>Back                                       | <b>Q</b><br>Search       | Browse                 | +<br>Add                     | Update                 | X<br>Delete            | Dutput   | 🖶<br>Print | Display     | DF  | <b>Fa</b><br>Save        | Excel    | ⊠<br>Email           | Schedule |
| Deduction                                              | Deduction Identification |                        |                              |                        |                        |          |            |             |     |                          |          |                      |          |
| Deduction<br>7040                                      | 1* Sl                    | nort Desc *<br>TRS RET | L                            | ong Desci<br>TRS NO MA | iption *<br>ATCH AFTER | 1/1/2021 |            | Abbre<br>TR | * V | Start Date<br>01/01/1900 | <b>m</b> | End Date<br>12/31/99 | 99 🛗     |
| MAIN<br>Miscellane                                     | CYCLES                   | GARNIS                 | HMENTS                       | CHECK                  | ΟΡΤΙΟ                  | ONS INS  | URANC      | E ESCR      | WO  |                          |          |                      |          |
| NR Alien 1<br>W2 Codes                                 | Fax Code                 | 14Y - USER             | R RETIREMI                   | ENT PLANS              | - BOX 14               |          | • •        |             |     |                          |          |                      |          |
| Residence<br>FTE Table                                 |                          | Insurar<br>Flexible    | nce<br>e Spendin<br>Empr/add | g<br>I to Empe         |                        |          | •          | ]           |     |                          |          |                      |          |
| Exceptions     Type 1     Type 2     Type 3     Type 4 | 5                        |                        |                              |                        |                        |          |            |             |     |                          |          |                      |          |

If you need assistance with this option, please reach out to the KDE EERP Team at <u>eerp@education.ky.gov</u> or open a case with EERP Payroll Support.